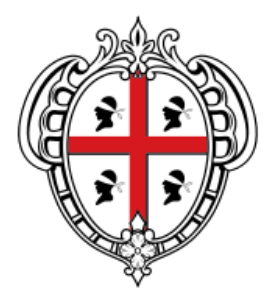

### REGIONE AUTÒNOMA DE SARDIGNA REGIONE AUTONOMA DELLA SARDEGNA

ASSESSORATO DEL LAVORO, FORMAZIONE PROFESSIONALE, COOPERAZIONE E SICUREZZA SOCIALE

# Sistema Informativo del Lavoro e della Formazione Professionale

# Avviso pubblico per l'istituzione dell'offerta formativa pubblica anno 2019 apprendistato professionalizzante

# Manuale Operativo

Apprendistato 2019 Predisposizione e invio Domanda di Iscrizione per Apprendisti (DIA)

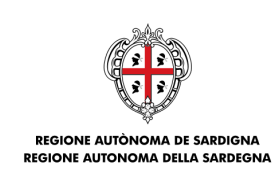

# INDICE

| 1  | Π           | NTRODUZIONE                                  | 4  |
|----|-------------|----------------------------------------------|----|
| 2  | С           | ONSULTAZIONE ELENCO DEI PERCORSI FORMATIVI   | 4  |
| 3  | A           | CCESSO AI SERVIZI ON LINE                    | 5  |
| 4  | P           | REDISPOSIZIONE DELLA DIA                     | 9  |
|    | 4.1         | Sezione "Modulo prescelto"                   | 10 |
|    | 4.2         | Sezione "Richiedente"                        | 11 |
|    | 4.3         | Sezione "Apprendista"                        | 14 |
|    | 4.4         | Sezione "Dichiarazioni e Allegati"           | 17 |
| 5  | R           | IEPILOGO E GESTIONE DIA                      | 19 |
| 6  | E           | LIMINA DIA                                   | 20 |
| 7  | M           | IODIFICA DIA                                 | 20 |
| 8  | I           | NVIO DIA                                     | 21 |
| 9  | $V_{\cdot}$ | ISUALIZZA DETTAGLIO DIA                      | 23 |
| 10 | S           | TAMPA RICEVUTA DI INVIO TELEMATICO DELLA DIA | 23 |

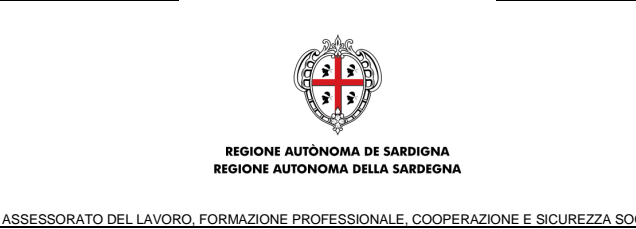

### Acronimi e abbreviazioni usati nel Documento:

- DB: Data Base
- DIA: Domanda di Iscrizione ai corsi per Apprendisti
- DCT: Dossier di Candidatura Telematico
- DG: Direzione Generale
- PDF: Portable Document Format
- RAS: Regione Autonoma della Sardegna
- SIL: Sistema Informativo del Lavoro
- TIFF: Tagged Image File Format

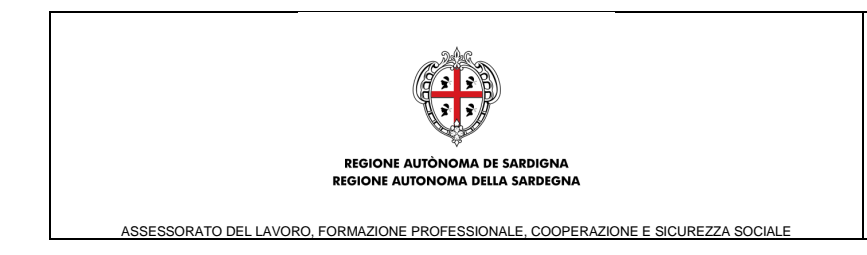

## 1 INTRODUZIONE

Il presente manuale operativo ha lo scopo di supportare gli utenti nell'utilizzo degli strumenti informatici implementati nel portale <u>www.sardegnalavoro.it</u> del SIL Sardegna, per la presentazione delle DIA (Domanda di Iscrizione per Apprendisti) da parte delle I**mprese** o dei **Soggetti abilitati.** 

La DIA può essere inserita in più step di compilazione con la possibilità di:

- modificare ed eliminare la DIA non ancora inviata (stato bozza).
- **inviare** la DIA entro i termini di scadenza delle iscrizioni al modulo formartivo di interesse e stampare la ricevuta attestante il corretto invio telematico.

La consultazione dell'Elenco dei moduli formativi Apprendistato 2019, sarà accessibile liberamente senza necessità di registrazione al portale <u>www.sardegnalavoro.it</u> sezione Offerta Formativa.

Per presentare una DIA è invece necessaria la registrazione sul portale. Tutti gli strumenti informatici appena descritti sono illustrati nei paragrafi seguenti.

## 2 CONSULTAZIONE ELENCO DEI PERCORSI FORMATIVI

Gli utenti del portale SardegnaLavoro, senza necessità di autenticarsi nel Sistema, possono consultare l'elenco dei moduli formativi Apprendistato 2019 direttamente nel Catalogo Regionale dell'Offerta Formativa (<u>https://www.sardegnalavoro.it/CR/RicercaRapidaOfferte.aspx</u>).

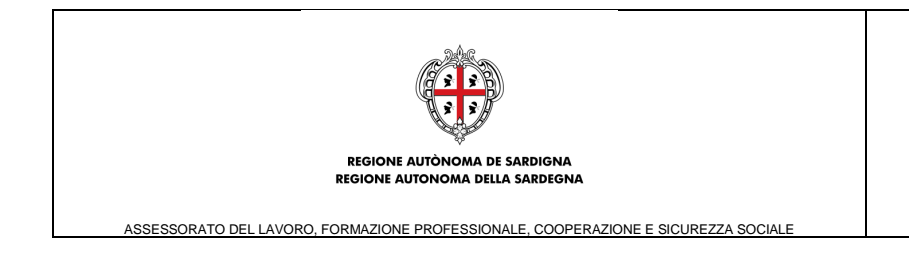

# 3 ACCESSO AI SERVIZI ON LINE

Per accedere al modulo di gestione del servizio online relativo alla predisposizione delle Domande di Iscrizione per Apprendisti (DIA) per i "**Apprendistato 2019**" è indispensabile che l'utente effettui l'accesso al Portale Pubblico www.sardegnalavoro.it in qualità di Cittadino.

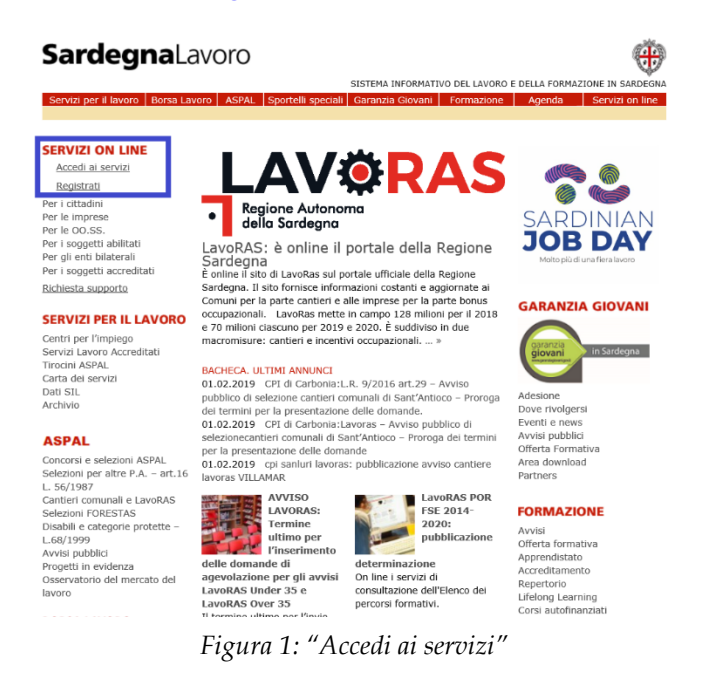

Dopo aver selezionato il pulsante "Accedi ai servizi", presente nell'Home Page del Portale, il sistema visualizza la maschera di LOGIN, così come descritto nella figura sottostante:

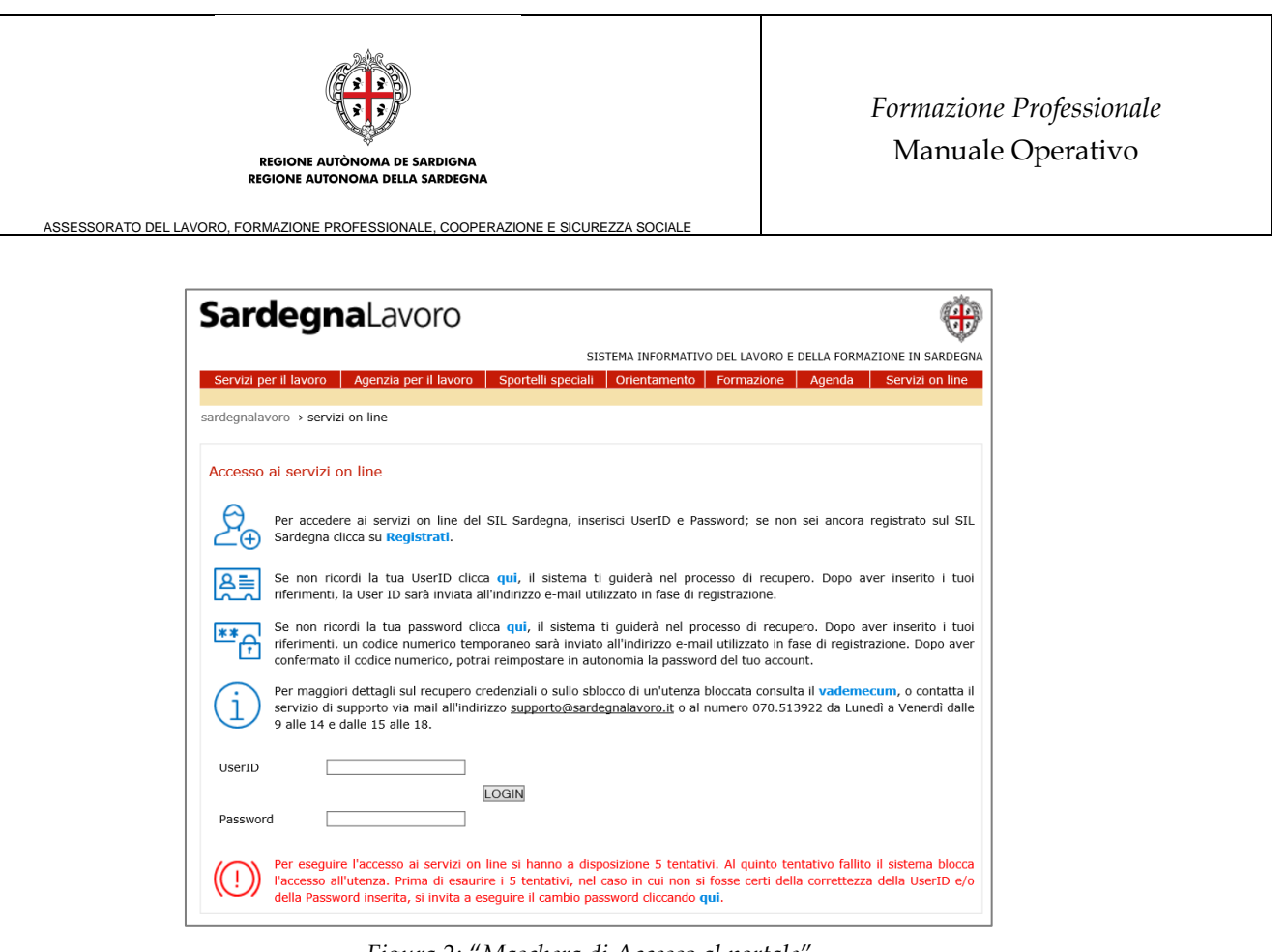

Figura 2: "Maschera di Accesso al portale"

Per accedere ai servizi del portale pubblico, è sufficiente inserire le proprie credenziali d'accesso ("User ID" e "Password") e selezionare il pulsante "LOGIN".

Una volta effettuato il "login", il sistema visualizza la pagina personale dell'utente autenticato in qualità di "Cittadino":

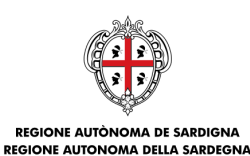

Formazione Professionale Manuale Operativo

ASSESSORATO DEL LAVORO, FORMAZIONE PROFESSIONALE, COOPERAZIONE E SICUREZZA SOCIALI

| Sardegna                                                | Lavoro                                                                     |                                                                                                   |                                                                    |                                                                           |                                                          | ۲                             |
|---------------------------------------------------------|----------------------------------------------------------------------------|---------------------------------------------------------------------------------------------------|--------------------------------------------------------------------|---------------------------------------------------------------------------|----------------------------------------------------------|-------------------------------|
|                                                         |                                                                            | SIST                                                                                              | EMA INFORMATIVO [                                                  | DEL LAVORO E                                                              | DELLA FORMAZ                                             | IONE IN SARDEGNA              |
| Servizi per il lavoro Ag                                | jenzia per il lavoro                                                       | Sportelli speciali                                                                                | Orientamento F                                                     | Formazione                                                                | Agenda                                                   | Servizi on line               |
|                                                         |                                                                            |                                                                                                   |                                                                    |                                                                           |                                                          |                               |
| Benvenuto                                               | Benvenuto AZ                                                               | IENDA GREEN                                                                                       |                                                                    |                                                                           |                                                          |                               |
| AZIENDA GREEN                                           | Per maggiori de                                                            | ttagli su validazione o                                                                           | contatti e OTP è po                                                | ssibile consul                                                            | tare il Vadem                                            | ecum per                      |
| Iodifica Password<br>Iodifica Risposte                  | Nella sezione c                                                            | hat dei tirocini, sono                                                                            | presenti 0 messag                                                  | gi non letti                                                              |                                                          |                               |
| Borsa Lavoro<br>Master and Back                         | Nuovi messagg                                                              | Nuovi messaggi ricevuti: <b>0</b>                                                                 |                                                                    |                                                                           |                                                          |                               |
| CO Sardegna<br>formazione Professionale                 | CV pubblicati n                                                            | ella Borsa Lavoro: 81                                                                             | L                                                                  |                                                                           |                                                          |                               |
| Apprendistato                                           | Servizi "on line                                                           | " del SIL Sardegna                                                                                |                                                                    |                                                                           |                                                          |                               |
| Jtenti Delegati                                         |                                                                            |                                                                                                   |                                                                    |                                                                           |                                                          |                               |
| Gestione progetti FSE<br>Repertorio Profili             | 0                                                                          | Accesso al SIL<br>Attraverso le funzi                                                             | onalità disponibili,                                               | è possibile ge                                                            | estire le crede                                          | nziali di accesso             |
| Trocini<br>Coesione Sociale                             | 89 Jul                                                                     | ai servizi dedicati o<br>effettuato l'accesso                                                     | del SIL e, sulla bas<br>o, aggiornare i dati                       | e della tipolog<br>i anagrafici in                                        | gia di "utente<br>seriti in fase d                       | " che ha<br>di registrazione. |
| /erifiche di Ottemperanza<br>Avvisi Pubblici            |                                                                            |                                                                                                   |                                                                    |                                                                           |                                                          |                               |
| nternational Job Meeting<br>scrizioni on line ai moduli | Adempiment<br>Previa abilitazio                                            | t <b>i amministrativi</b><br>one da parte della RA                                                | S (ovvero, per la g                                                | estione delle                                                             |                                                          |                               |
| Richiesta supporto                                      | Comunicazioni<br>gli utenti del SI<br>della tipologia o<br>gestione telemi | Obbligatorie, previo a<br>L hanno a disposizior<br>di utenza (impresa, so<br>atica di: CO e UNIPI | eccreditamento pre<br>e servizi "on line",<br>oggetto abilitato, c | esso il CSL di o<br>, diversificati s<br>ittadino, oo.se<br>CIG e mobilit | competenza),<br>sulla base<br>s.), per la<br>à) incontro | - ALT                         |
| SCI                                                     | domanda/offert<br>Giovani) e POR                                           | ta, politiche per l'occu<br>FSE 2007 - 2013.                                                      | ipazione (avviso Li                                                | unga Estate e                                                             | Contributi ai                                            |                               |

Figura 3: "Link Iscrizione on line ai percorsi formativi"

Alla selezione del link "**Iscrizioni on line ai percorsi formativi**", presente nel menù verticale di sinistra, il sistema visualizza l'area dedicata ai servizi on line per la gestione della Domanda Iscrizione per Apprendisti (DIA), così come rappresentato nella figura sottostante:

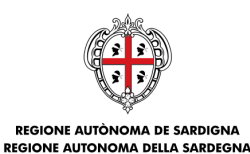

ASSESSORATO DEL LAVORO, FORMAZIONE PROFESSIONALE, COOPERAZIONE E SICUREZZA SOCIALE

| Sardegna∟                                                                 | avoro                                                                                                    |                                           |                                                                     |                                                       |                                                                   |  |  |
|---------------------------------------------------------------------------|----------------------------------------------------------------------------------------------------|-------------------------------------------|---------------------------------------------------------------------|-------------------------------------------------------|-------------------------------------------------------------------|--|--|
|                                                                           |                                                                                                    |                                           | SISTEMA INFORMA                                                     | TIVO DEL LAVORO E                                     | DELLA FORMAZIONE IN SARDEGI                                       |  |  |
| Servizi per il lavoro Agen                                                | zia per il lavoro Sp                                                                                                    | ortelli speci                             | ali Orientament                                                     | to Formazione                                         | Agenda Servizi on line                                            |  |  |
| fome > Formazione Professio                                               | nale > Iscrizioni on I                                                                                                    | ine ai modu                               | di                                                                  |                                                       |                                                                   |  |  |
| Benvenuto                                                                 | Iscrizioni on line                                                                                                    | ai moduli                                 |                                                                     |                                                       |                                                                   |  |  |
| AZIENDA GREEN<br>Modifica Password                                        | Le imprese qualora<br>del calendario dei i<br>sede lavorativa o al                                                                                                    | abbiano int<br>noduli disp<br>domicilio/n | tenzione di avvaler<br>onibili, iscrivere l'<br>esidenza dell'appre | si della Formazion<br>apprendista al mo<br>endista.   | e Pubblica, devono, sulla base<br>duli di interesse, in base alla |  |  |
| Modifica Risposte<br>Profilo impresa<br>Borsa Lavoro                      | In quest'area è pos<br>dell'Offerta Forma                                                                                                    | sibile iscriv<br>tiva relat               | ere i propri appren<br>ivi all'Avviso Ap                            | ndisti ai moduli put<br>pprendistato Prol             | oblicati nel Catalogo Regionale<br>ressionalizzante, tramite la   |  |  |
| CO Sardegna<br>Formazione Professionale                                   | L'iscrizione è possi<br>professionalizzante                                                                                                    | bile per i                                | soli assunti con T                                                  | lipologia contrattu<br>on data di inizio n            | ale "A.03.09 - Apprendistato                                      |  |  |
| Welfare Aziendale<br>Apprendistato<br>Utenti Delegati                     | 01.01.2019 e non c<br>La domanda di iso                                                                                                    | essato.<br>rizione pui                    | ) essere inviata p                                                  | per un modulo pe                                      | er volta, così come espresso                                      |  |  |
| Lunga Estate<br>Gestione progetti FSE<br>Repertorio Profili               | nell'Avviso, e una vi<br>I moduli formativi s                                                                                                    | olta inviata<br>ono della d               | la DIA questa può<br>urata di 40 ore cias                           | essere annullata.                                     |                                                                   |  |  |
| Garanzia Giovani<br>Tirocini<br>Coesione Sociale                          | La durata complese<br>scolarità dell'apprer                                                                                                    | iva della fi<br>dista al mo               | ormazione degli aj<br>mento dell'assunzi                            | pprendisti si diffen<br>ione:                         | enzia in relazione al livello di                                  |  |  |
| Verifiche di Ottemperanza<br>Avvisi Pubblici<br>International Job Meeting | <ul> <li>gli apprendisti pr<br/>crediti pregressi,</li> <li>gli apprendisti in</li> </ul>                                                                                                    | ivi di titolo<br>devono fre<br>possesso   | di studio o in pos<br>quentare i moduli<br>di titolo di scuola      | sesso della terza n<br>1, 2 e 3;<br>secondaria di sec | nedia, salvo riconoscimento d<br>ondo grado (qualifica/diploma    |  |  |
| <ul> <li>Iscrizioni on line ai moduli</li> </ul>                          | <ul> <li>professionale o diploma di istruzione secondaria superiore), salvo riconoscimento di crediti pregressi, devono frequentare due moduli tra i moduli 1, 2 e 4;</li> <li>gli apprendisti in possesso del titolo di laurea o di titoli superiori devono frequentare un modulo</li> </ul>                                                                                                    |                                           |                                                                     |                                                       |                                                                   |  |  |
| Richiesta supporto                                                        | tra i moduli 1, 2                                                                                                    | e 4.                                      |                                                                     |                                                       |                                                                   |  |  |
| 550]                                                                      | Al fine di completare l'iscrizione dell'apprendista, l'impresa o altri soggetti abilitati devono inoltre<br>dichiarare i dati anagrafici, il nominativo del tutor aziendale che segue l'apprendista e il possesso<br>dell'attestato di frequenza al corso per tutor aziendale rilasciato secondo le modalità consentite<br>dalla Regione Sardegna oltre che il titolo di studio e la data di inizio rapporto dell'apprendista. |                                           |                                                                     |                                                       |                                                                   |  |  |
|                                                                           | Per inserire una nuova DIA selezionare il pulsante PROCEDI nell'area "Presentazione nuova<br>domanda di iscrizione" posta in fondo alla pagina.                                                                                                    |                                           |                                                                     |                                                       |                                                                   |  |  |
|                                                                           | Riepilogo doman                                                                                                    | de di iscri                               | zione (Domanda                                                      | a di Iscrizione pe                                    | er Apprendisti DIA)                                               |  |  |
|                                                                           | Totale DIA inviate:                                                                                                    | l<br>en leulate d                         | hoversh 7                                                           |                                                       |                                                                   |  |  |
|                                                                           | Codice                                                                                                    | a monace (                                | 00228). 3                                                           |                                                       |                                                                   |  |  |
|                                                                           | domanda/Data<br>di invio                                                                                                    | Stato                                     | Apprendista                                                         | Modulo                                                | Operazioni                                                        |  |  |
|                                                                           | 2020AP0013<br>14/01/2020                                                                                                    | Bozza                                     |                                                                     | Modulo 5                                              | Modific V                                                         |  |  |
|                                                                           | 2020AP0014<br>14/01/2020                                                                                                    | Bozza                                     | •                                                                   | test1.5<br>Modulo 5                                   | Modific 🔻 🔘                                                       |  |  |
|                                                                           | 2020AP0016<br>15/01/2020                                                                                                    | Bozza                                     | Rossi Mario                                                         | test1.6<br>Modulo 5                                   | Modific 🔻 🔘                                                       |  |  |
|                                                                           | 2019AP0002<br>10/01/2020                                                                                                    | Inviata                                   |                                                                     | test1.3<br>Modulo 2                                   | Visuali 🔻 🖸                                                       |  |  |
|                                                                           | Presentazione nu                                                                                                    | iova doma                                 | anda di iscrizion                                                   | e                                                     |                                                                   |  |  |
|                                                                           | Per inviare una nuo                                                                                                    | va domanda                                | a premere il pulsar                                                 | te PROCEDI.                                           |                                                                   |  |  |
|                                                                           |                                                                                                    |                                           | PF                                                                  | ROCEDI                                                |                                                                   |  |  |

Figura 4: Pagina Iscrizioni on line (Gestione DIA)

L'utente dispone di contenuti informativi e del link per visualizzare il presente Manuale Operativo.

Una sezione riepilogativa, "**Riepilogo domande di iscrizione (Domanda di Iscrizione per Apprendisti DIA)**", permette di visualizzare le principali informazioni delle DIA già inserite (in stato "Bozza", quindi modificabili o eliminabili; in stato "Inviata", accessibile in sola visualizzazione) e,

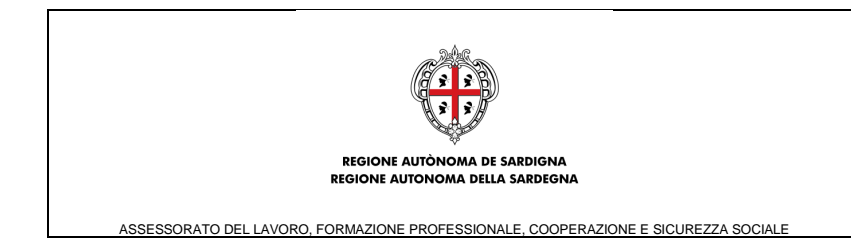

infine, la sezione sottostante, **"Presentazione nuova domanda di iscrizione**", dedicata alla funzionalità di inserimento di una DIA ex novo.

Per la predisposizione di una nuova DIA, durante l'intervallo temporale in cui è possibile predisporre le DIA, occorre selezionare il pulsante "PROCEDI", in calce alla pagina.

# <u>Si sottolinea che un Apprendista può essere iscritto ad un solo modulo formativo, quindi è possibile inviare fino a una DIA per ogni Candidato.</u>

### 4 PREDISPOSIZIONE DELLA DIA

Alla selezione del pulsante "PROCEDI", il sistema visualizza la pagina di **scelta del modulo**, cosi come mostrato nella figura seguente:

| SardegnaLa                                                                                                    | avoro                                                                                                    |                                                                                                    |                                                               |                                                         |  |  |
|----------------------------------------------------------------------------------------------------|----------------------------------------------------------------------------------------------------|----------------------------------------------------------------------------------------------------|---------------------------------------------------------------|---------------------------------------------------------|--|--|
|                                                                                                    |                                                                                                    | SISTEMA INFORMATIV                                                                                                  | /O DEL LAVORO E DELLA FORMA                                   | ZIONE IN SARDEGNA                                       |  |  |
| Servizi per il lavoro Agenz                                                                                                    | ia per il lavoro                                                                                                    | Sportelli speciali Orientamento                                                                                     | Formazione Agenda                                             | Servizi on line                                         |  |  |
| Home > Iscrizioni on line ai mo                                                                                                    | duli > Scelta mo                                                                                                    | dulo                                                                                                    |                                                               |                                                         |  |  |
| Benvenuto                                                                                                    |                                                                                                    | Scelta del                                                                                                    | modulo                                                        |                                                         |  |  |
| GREENCOMPANY<br>Modifica Password<br>Modifica Risposte                                                                                                | In quest'area occ<br>modulo, tra quell<br>quale l'apprendis                                                                                                    | orre indicare prima la tipologia di n<br>i pubblicati nel Catalogo Regionale<br>ta intende iscriversi.              | nodulo e successivamente se<br>dell'Offerta Formativa della t | mente selezionare il<br>va della tipologia indicata, al |  |  |
| Profilo impresa<br>Borsa Lavoro<br>Richiesta accreditamento                                                                                           | I moduli formativ<br>La durata comple<br>scolarità dell'app                                                                                                    | ri sono della durata di 40 ore ciascu<br>essiva della formazione degli apprer<br>rendista al momento dell'assunzion | ino.<br>Idisti si differenzia in relazion<br>e:               | ne al livello di                                        |  |  |
| CO<br>Master and Back<br>Formazione Professionale<br>Welfare Aziendale<br>Apprendistato<br>Utenti Delegati<br>Lunga Estate<br>Più turismo, più lavoro | o della terza media, salvo ric<br>2 e 3;<br>ndaria di secondo grado (qua<br>superiore), salvo riconoscime<br>oduli 1, 2 e 4;<br>titoli superiori devono freque | conoscimento di<br>Ilifica/diploma<br>nto di crediti<br>entare un modulo                                            |                                                               |                                                         |  |  |
| Destinazione Sardegna<br>Lavoro                                                                                                    | Si può inviare un                                                                                                    | a DIA per un solo modulo per volta                                                                                  |                                                               |                                                         |  |  |
| Gestione progetti FSE<br>Repertorio Profili<br>Garanzia Giovani<br>Tirocini<br>Coesione Sociale                                                       |                                                                                                    | V                                                                                                    |                                                               |                                                         |  |  |
| Verifiche di Ottemperanza<br>Avvisi Pubblici<br>International Job Meeting<br>» Iscrizioni on line ai moduli                                           | Moduli trovati                                                                                                    |                                                                                                    |                                                               |                                                         |  |  |
| Richiesta supporto                                                                                                    | Codice<br>Id Modulo<br>Tipologia                                                                                                    | Area Territoriale - Sede                                                                                            | N. di<br>Termini iscritti/Posti<br>invio DIA diponibili       | Operazioni                                              |  |  |
| ESCI                                                                                                    | 1 test1.5<br>Modulo 5                                                                                                    | SS 1 - via test4 - SASSARI - 200                                                                                    | 31/01/2020 0 / <b>20</b><br>11:00                             | Compila I 🗸                                             |  |  |
|                                                                                                    | 2 test1.6<br>Modulo 5                                                                                                    | SS 1 - via test5 - SASSARI - 201                                                                                    | 01/02/2020 0 / 4<br>11:00 0 / 4                               | Compila I 🗸                                             |  |  |

Figura 5: Pagina di scelta del modulo formativo a cui iscrivere il candidato

Attraverso la selezione del modulo di interesse dal menù a tendina "**Tipologia modulo**", è possibile filtrare l'elenco dei moduli per il quale si intende inoltrare la DIA.

La tabella "**Moduli trovati**", riporterà le principali informazioni dei moduli a cui è possibile iscrivere il candidato (opzione "**Compila DIA**" nel menù "Operazioni" in corrispondenza di ciascun percorso "attivo", ossia idoneo per le iscrizioni).

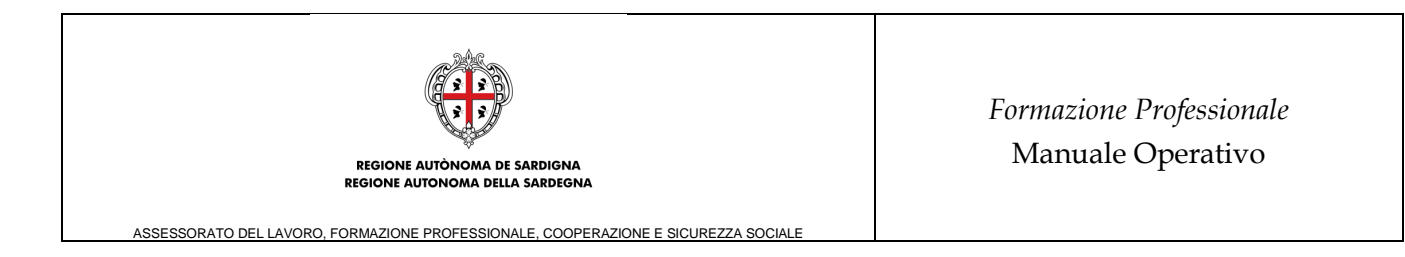

Alla selezione dell'opzione "**Compila DIA**", il sistema crea la Bozza della DIA (assegnandole un codice univoco) e visualizza la sezione "**Richiedente**" (seconda sezione delle 4 che compongono la struttura della DIA).

La prima sezione "**Modulo prescelto**" è già validata dalla procedura informatica (segno di spunta verde nell'intestazione della sezione), contiene solo contenuti informativi e non richiede alcuna azione da parte dell'utente.

Il form on line è strutturato in sezioni autoconsistenti, in modo tale da consentire all'utente la compilazione per fasi successive (si può salvare una o più sezioni e compilare le altre in uno o più accessi successivi, fino all'invio definitivo).

Il salvataggio di ogni singola sezione è condizione necessaria per poter abilitare la compilazione della sezione successiva.

Nei paragrafi successivi si riporta il dettaglio e la composizione di ogni singola sezione costituente il *form on line* per la predisposizione della DIA.

### 4.1 Sezione "Modulo prescelto"

"Modulo prescelto" è la prima sezione delle 4 che compongono la struttura della DIA:

| <b>Sardegna</b> L                                                | avoro<br><sub>siste</sub>                                                                                                    | EMA INFORMATI                                                                                                | VO DEL LAVORO E DE | LLA FORMAZIONE IN SARDEGNA                                                                                                    |
|------------------------------------------------------------------|----------------------------------------------------------------------------------------------------|----------------------------------------------------------------------------------------------------|--------------------|----------------------------------------------------------------------------------------------------|
| Servizi per il lavoro Agen<br>Home > Iscrizioni on line ai m     | zia per il lavoro Sportelli speciali  <br>oduli > Form on line > Modulo presc                                                                                                    | Orientamento<br>elto                                                                                         | Formazione         | Agenda Servizi on line                                                                                                    |
| Benvenuto<br>Impresa GREENCOMPANY                                | Modulo prescelto 💙 Richi                                                                                                    | edente                                                                                                    | Apprendista        | Dichiarazioni e Allegati                                                                                                    |
| Invia<br>Elimina<br>Manuale operativo<br>Menù Principale<br>ESCI | In questa sezione vengono visualizz<br>(DIA), e le principali caratteristiche d<br>Codice DIA:<br>Avviso di riferimento:<br>Tipologia modulo prescelto:<br>Codice identificativo modulo:<br>Area territoriale - Sede: | o visualizzati il codice della Domanda d<br>eristiche del modulo formativo scelto.<br>selto:<br>odulo:<br>:: |                    | scrizione per Apprendisti<br>2020AP0034<br>Apprendistato<br>Professionalizzante 2019<br>Modulo 5<br>test1.5<br>SS 1 - via test4 - SASSARI -<br>200 |
|                                                                  | Agenzia formativa:<br>Data di inizio modulo:                                                                                                    |                                                                                                    |                    | imptest4<br>01/02/2020                                                                                                    |
|                                                                  | Giorno di erogazione della formazione<br>Orario inizio lezione/Orario fine lezio<br>Data di fine modulo:                                                                                                    |                                                                                                    |                    | giovedì<br>12:01 - 13:01<br>01/04/2020                                                                                                    |

Figura 6: "Form on line DIA - Sezione "Modulo prescelto"

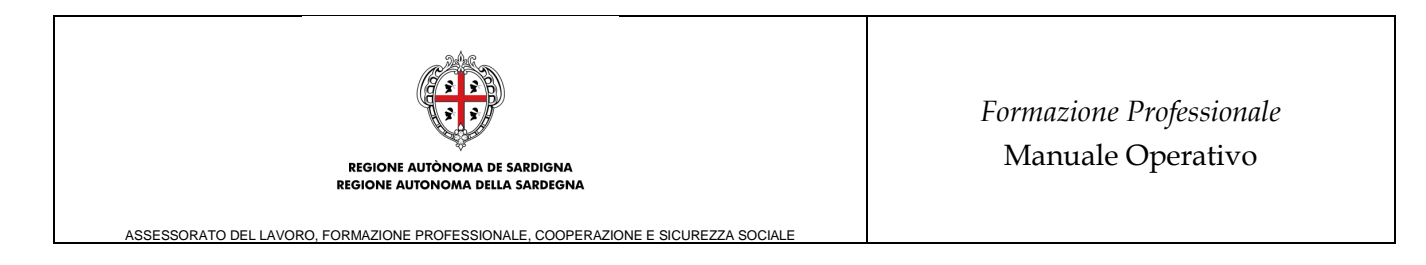

Tale sezione riporta in sola visualizzazione gli estremi del moulo formativo prescelto, la sezione è già validata dalla procedura informatica (segno di spunta verde nell'intestazione che indica la validazione della sezione), quindi non richiede alcuna azione da parte dell'utente.

### 4.2 Sezione "Richiedente"

Selezionando l'intestazione della sezione "Richiedente" si accede al relativo form di compilazione, composto da 6 sottosezioni:

- Richiedente (Legale Rappresentante/Procuratore speciale/Altro) nel caso in cui il mittente sia il Datore di Lavoro, Soggetto abilitato nel caso in cui il mittente sia un Soggetto abilitato. Nel caso di Altro o Soggetto abilitato è obbligatorio <u>Specificare la natura della carica del richiedente o la denominazione del soggetto abilitato</u> nel campo dedicato. Nel caso di DIA presentata dal Datore di Lavoro i dati dell'Impresa (Denominazione e CF/P.IVA) sono precompilati mentre nel caso di DIA presentata dal Soggetto abilitato deve essere l'utente ad inserire Denominazione e CF del Datore di Lavoro per il quale si sta predisponendo la DIA.
- **Dati anagrafici**: nel caso di Legale Rappresentate i dati sono precompilati e modificabili coi corrispondenti dati inseriti dall'utente in fase di registrazione al sito Sardegnalavoro.
- Documento di riconoscimento: in cui inserire il dettaglio del documento di riconoscimento che andrà allegato nell'apposito slot di caricamento. Si evidenzia che i dati del documento dovranno essere inseriti solo in caso in cui il richiedente non disponga di un kit per la firma digitale della Domanda di Iscrizione ai corsi per Apprendisti.
- **Residenza e Recapiti:** in cui inserire, obbligatoriamente, mail e telefono utili per le successive comunicazioni.
- **Referente.** in cui inserire, obbligatoriamente, i dati di un referente per la DIA.

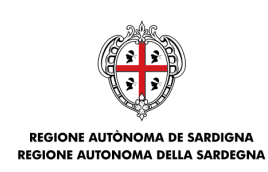

۲

ASSESSORATO DEL LAVORO, FORMAZIONE PROFESSIONALE, COOPERAZIONE E SICUREZZA SOCIALE

# Sardegna Lavoro

|                                                                  |                                                                                                    | SISTEMA INFORMATIV        | O DEL LAVORO E DE                               | ELLA FORMAZIONE     | IN SARDEGNA  |
|------------------------------------------------------------------|----------------------------------------------------------------------------------------------------|---------------------------|-------------------------------------------------|---------------------|--------------|
| Servizi per il lavoro Ag                                         | enzia per il lavoro Sportelli spe                                                                   | eciali Orientamento       | Formazione                                      | Agenda Ser          | vizi on line |
| Home > Iscrizioni on line ai                                     | moduli > Form on line > Richi                                                                       | edente                    |                                                 |                     |              |
| Benvenuto<br>Impresa GREENCOMPANY                                | Modulo prescelto 💙                                                                                  | Richiedente 💙             | Apprendista                                     | ♥ Dichiarazio       | ni e Allega₩ |
| Invia<br>Elimina<br>Manuale operativo<br>Menù Principale<br>ESCI | Tipologia richiedente<br>In qualità di *<br>Legale Rappresentante<br>Specificare la natura della ca | rica del richiedente o la | denominazione de                                | el soggetto abilita | to (*)       |
|                                                                  | Procura n. (*)<br>-<br>Dell'Impresa<br>Greencompany                                                 | de<br>-<br>Co<br>BM       | l (*)<br>Idice Fiscale/Partit<br>ICMRA80A01B354 | a IVA<br>C          |              |
|                                                                  | Dati anagrafici<br>Nome *<br>MARIO<br>Codice fiscale *                                              | Co<br>BI<br>Se            | gnome *<br>ANCHI                                |                     |              |
|                                                                  | BNCMRA80A01B354C<br>Data di nascita *<br>01/01/1980<br>Provincia di nascita *<br>CAGLIARI           | Ma<br>Co<br>C/            | aschile<br>omune di nascita *<br>AGLIARI        |                     |              |
|                                                                  | Cittadinanza *<br>ITALIANA                                                                          |                           |                                                 |                     |              |

Figura 7: "Form on line DIA – Sezione Richiedente – Dati anagrafica"

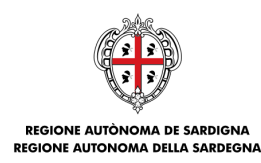

ASSESSORATO DEL LAVORO, FORMAZIONE PROFESSIONALE, COOPERAZIONE E SICUREZZA SOCIALE

#### Documento di riconoscimento

Il documento non deve essere allegato se il richiedente firma digitalmente la Domanda di Iscrizione per Apprendisti (DIA). In assenza di kit di firma digitale alla domanda deve essere apposta la firma autografa e in tal caso devono essere allegati estremi e copia di un documento di riconoscimento in corso di validità del richiedente. La DIA è un documento che dovrà essere generato automaticamente al completamento della compilazione di tutti i dati delle sezioni: Richiedente, Apprendista e Dichiarazioni e Allegati.

Il richiedente firma digitalmente la DIA? \* 

SI
NO

Tipo \*

Altro documento (specificare) (\*)

Numero \*

Scansione documento \* (È possibile allegare file in formato pdf, p7m, xls, xlsx, eml o zip contenente pdf, p7m, xls, xlsx, eml. Dimensione massima del file allegato: 5 MB)

#### Residenza

Provincia residenza \* CAGLIARI Indirizzo residenza \* via roma 1 Comune residenza \* CAGLIARI

CAP residenza \*

09122

Recapiti

Indirizzo di posta elettronica (indirizzo principale) \* mail@mail.it

Indirizzo di Posta Elettronica Certificata (PEC)

Telefono/Cellulare \* 1234567 Altro recapito telefonico

Cognome \*

mnt

Sesso \*

Maschile

#### Referente

Nome \* NDR

Codice fiscale \*

mntndr79d08l924v

Data di nascita \* 08/04/1979

Figura 8: "Form on line DIA – Sezione Richiedente – Documento di riconoscimento, Residenza, Recapiti, Referente".

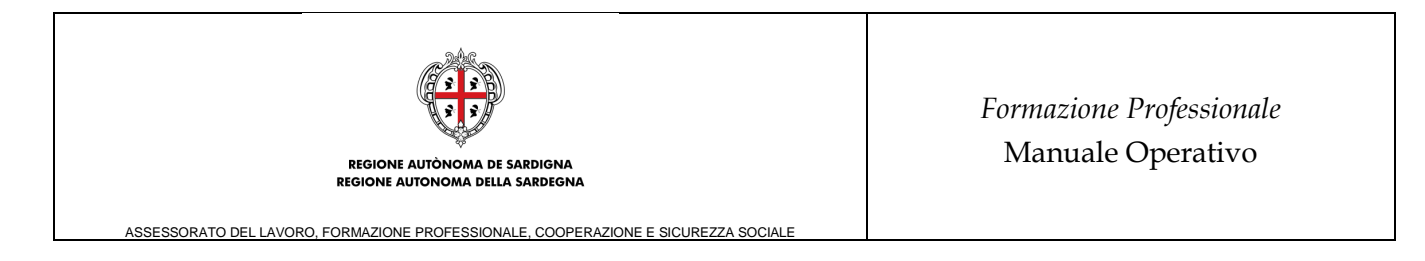

Una volta compilati tutti i campi obbligatori evidenziati dall'asterisco, la selezione del pulsante SALVA valida la sezione o evidenzia gli eventuali errori da correggere. La validazione della sezione (segno di spunta verde nell'intestazione) permette di accedere alla successiva area da compilare.

## 4.3 Sezione "Apprendista"

Se le precedenti sezioni risultano validate (segno di spunta verde sulle intestazioni delle sezioni "Modulo prescelto" e "Richiedente"), selezionando l'intestazione della sezione "Apprendista" si accede al relativo form di compilazione, composto da 7 sottosezioni:

- **Dati anagrafici**: da compilare con i dati anagrafici del candidato.
- **Documento di riconoscimento**: da compilare obbligatoriamente con gli estremi e la copia del documento di riconsocimento, in corso di validità, del candidato.
- **Residenza**: è possibile richiamare i dati di residenza del richiedente selezionando l'icona "*Copia i dati dal domicilio*".
- **Domicilio:** il richiedente può copiare i dati di domicilio dalla residenza del candidato selezionado l'icona *"Copia i dati dalla residenza"*.
- Dati assunzione: in cui inserire le informazioni del rapporto di lavoro dell'Apprendista. Per agevolare la compilazione della sezione, è possibile recuperare in automatico i dati dell'apprendista direttamentedalla CO effettuando una ricerca per CF dell'Apprendista, nel caso in cui esiste una CO di assunzione per un rapporto dilavoro con Tipologia contrattuale "A.03.09 Apprendistato Professionalizzante o Contratto di Mestiere" e con data di inizio rapporto maggiore o uguale al 01.01.2019 e non cessato, il sistema precompilerà le sezioni <u>Dati anagrafici, Domicilio e Dati di assunzione.</u>
- Tutor formato.

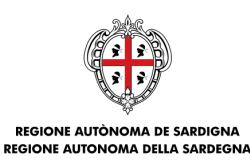

ASSESSORATO DEL LAVORO, FORMAZIONE PROFESSIONALE, COOPERAZIONE E SICUREZZA SOCIALE

## Sardegna Lavoro

SISTEMA INFORMATIVO DEL LAVORO E DELLA FORMAZIONE IN SARDEGNA Servizi per il lavoro Agenzia per il lavoro Sportelli speciali Orientamento Formazione Agenda Servizi on line Home > Iscrizioni on line ai moduli > Form on line > Apprendista Benvenuto Impresa GREENCOMPANY

SISTEMA INFORMATIVO DEL LAVORO E DELLA FORMAZIONE IN SARDEGNA Modulo prescelto ✓ Richiedente ✓ Apprendista ✓ Dichiarazioni e Allegat

Invia Elimina

Manuale operativo Menù Principale

ESCI

In quest'area vanno inseriti i dati dell'Apprendista, ossia di colui che deve essere iscritto al modulo. Per agevolare la compilazione della sezione, è possibile recuperare in automatico i dati dell'apprendista direttamente dalla CO effettuando una ricerca per CF dell'Apprendista, nel caso in cui esiste una CO di assunzione per un rapporto di lavoro con Tipologia contrattuale "A.03.09 - Apprendistato Professionalizzante o Contratto di Mestiere" e con data di inizio rapporto maggiore o uguale al 01.01.2019 e non cessato, il sistema precompilerà le sezioni **Dati anagrafici, Domicilio e Dati di assunzione**.

Cognome \*

mnt

Sesso \*

Maschile

Comune di nascita \*

VILLACIDRO

#### Dati anagrafici

Nome \* ndr Codice fiscale \* mntndr79d08l924v Data di nascita \* 08/04/1979 Provincia di nascita \* MEDIO CAMPIDANO

Cittadinanza \* ITALIANA

#### Documento di riconoscimento

Tipo \* Carta identità Altro documento (specificare) (\*) -

Pagina 15 di 24

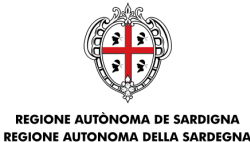

Formazione Professionale Manuale Operativo

ASSESSORATO DEL LAVORO, FORMAZIONE PROFESSIONALE, COOPERAZIONE E SICUREZZA SOCIALE

Numero \* 23123123123

Scansione documento \* (È possibile allegare file in formato pdf, p7m, xls, xlsx, eml o zip contenente pdf, p7m, xls, xlsx, eml. Dimensione massima del file allegato: 5 MB) Allegato B.pdf

#### Residenza

Provincia residenza \* CAGLIARI

Indirizzo residenza \* via roma 1 Comune residenza \* CAGLIARI CAP residenza \* 09028

#### Domicilio

Provincia domicilio \* CAGLIARI Indirizzo domicilio \* via roma 1 Comune domicilio \* CAGLIARI CAP domicilio \* 09028

#### Dati di assunzione

Gli apprendisti privi di titolo di studio o in possesso della terza media, salvo riconoscimento di crediti pregressi, devono frequentare i moduli 1, 2 e 3. Gli apprendisti in possesso di titolo di scuola secondaria di secondo grado (qualifica/diploma professionale o diploma di istruzione secondaria superiore), salvo riconoscimento di crediti pregressi, devono frequentare due moduli tra i moduli 1, 2 e 4. Gli apprendisti in possesso del titolo di laurea o di titoli superiori devono frequentare un modulo tra i moduli 1, 2 e 4. Titolo di studio \* Data di inizio rapporto \*
70-LAUREA - VECCHIO O NUOVO ORDINAMENTO 01/01/2020
(CORSI DI DURATA COMPRESA TRA I 2 E I 6
ANNI)

#### Tutor formato

Nome \* Cognome \* ndr mnt
Codice fiscale \* mnt
Codice fiscale \*
mntndr79d08l924v
Scansione dell'attestato di frequenza \*
(È possibile allegare file in formato pdf, p7m, xls, xlsx, eml o zip contenente pdf, p7m, xls, xlsx,
eml. Dimensione massima del file allegato: 5 MB)
Allegato B.pdf

Figura 9: "Form on line DIA - Sezione Apprendista

Una volta compilati tutti i campi obbligatori, la selezione del pulsante SALVA valida la sezione o evidenzia gli eventuali errori da correggere. La validazione della sezione (segno di spunta verde nell'intestazione) permette di accedere alla successiva sezione da compilare.

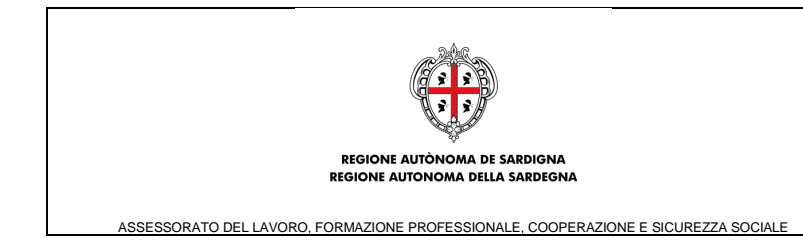

## 4.4 Sezione "Dichiarazioni e Allegati"

Se le precedenti sezioni risultano validate (segno di spunta verde sulle intestazioni delle sezioni "Modulo prescelto", "Richiedente" e "Apprendista"), selezionando l'intestazione della sezione "Dichiarazioni e Allegati" si accede al relativo form di compilazione, composto da 6 sottosezioni:

- **Dichiarazioni:** L'utente deve spuntare le seguenti dichiarazioni:
  - Si IMPEGNA a comunicare all'Amministrazione Regionale e al Soggetto beneficiario qualsiasi eventoostativo alla futura partecipazione del candidato al modulo formativo
  - DICHIARA di aver preso visione dell'Informativa resa ai sensi e per gli effetti dell'art.13 del Regolamento(UE) 2016/679 - Regolamento generale per la protezione dei dati personali. \*
  - PRENDE ATTO del fatto che il corso potrà essere realizzato al raggiungimento del numero minimo di 4 utenti entrole ore 11.00 del giorno antecedente l'avvio del corso. Nel caso di non raggiungimento del numero minimo l'aziendapotrà visualizzare lo stato del percorso dal sistema informativo in modo che possa procedere a nuova iscrizione.
- Allegati: in cui caricare eventuali allegati opzionali a corredo della DIA;
- **Modello Domanda di Iscrizione per Apprendisti:** dove generare, firmare (firma digitale o, in assenza del kit di firma digitale, firma autografa) e ricaricare a Sistema il modello della DIA che sintetizza tutti i dati caricati nelle sezioni precedenti e le dichiarazioni sottoscritte in quella corrente;

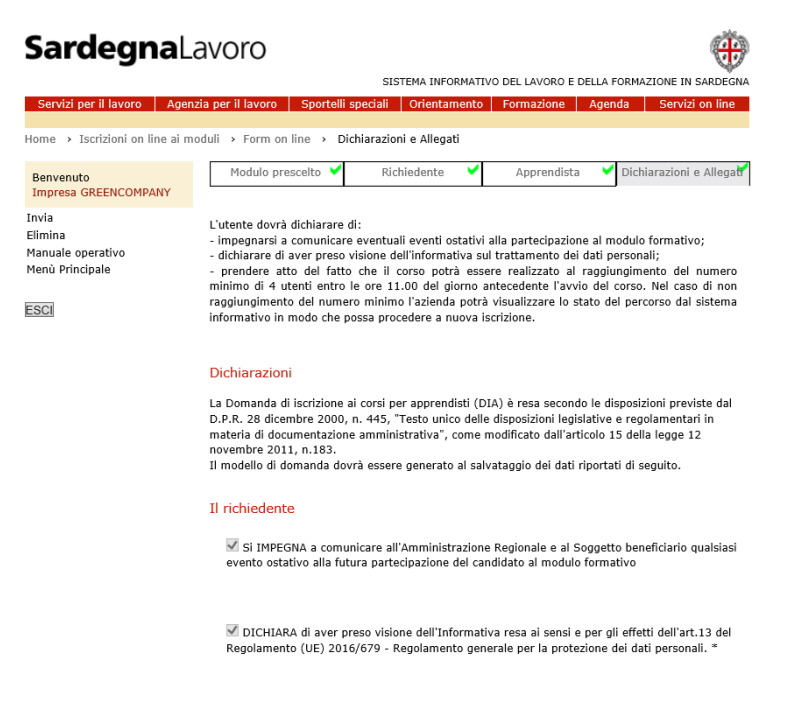

Figura 10: "Form on line DIA – Sezione Dichiarazioni e Allegati

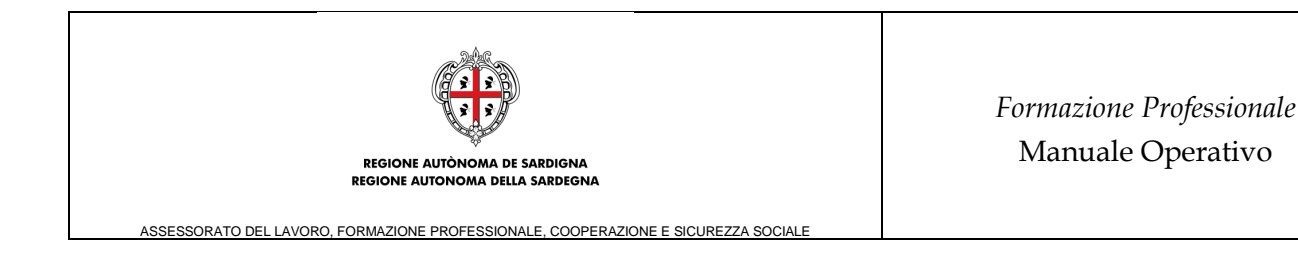

Per ogni slot di caricamento degli allegati, sono visualizzati i pulsanti:

- "SFOGLIA/Browse": permette la visualizzazione della finestra per la selezione del file da allegare;
- "ALLEGA": permette di allegare un documento nei formati pdf, p7m, eml, xls, xlsx o zip (contenente file nei formati pdf, p7m, eml, xls, xlsx) e con dimensione massima di 5 MB. Ogni documento allegato genera un link la cui selezione permette l'apertura dell'allegato stesso.

Le caratteristiche del documento da allegare sono indicate sotto ciascun campo (dimensione massima e estensione del file). Per ogni documento allegato è presente il link "Rimuovi" la cui selezione permette di eliminare il file allegato.

L'utente, dopo aver compilato tutte le Dichiarazioni e caricato gli eventuali allegati opzionali, seleziona il pulsante "Salva Dichiarazioni e Allegati opzionali" (posizionato sotto l'ultimo allegato opzionale).

Tale operazione consente di abilitare il pulsante 'GENERA MODELLO" della nuova sezione Domanda di Iscrizione per Apprendisti che verrà visualizzata in calce alla pagina, dopo il salvataggio.

### Modello Domanda di iscrizione ai corsi per apprendisti

Generare, firmare e riallegare a sistema il Modello della Domanda di Iscrizione ai corsi per Apprendisti.

Il Modello deve essere firmato digitalmente, in assenza del kit di firma digitale utilizzare la firma autografa.

Salvare l'area selezionando il pulsante SALVA in fondo alla pagina.

Inviare la DIA selezionando il link "Invia DIA" nel menù in alto a sinistra della pagina.

La mail di conferma, che verrà ricevuta dal Richiedente dopo l'invio, ha solo valore di notifica.

La DIA si considera correttamente inviata solo se viene visualizzata in stato "Inviata" nel Riepilogo delle DIA presentate dal Richiedente (Link "Menù principale" nel menù in alto a sinistra della pagina).

Modello DIA (Domanda di iscrizione ai corsi per apprendisti) \*

E' possibile allegare file in formato pdf, p7m, eml, xls, xlsx o zip (contenente file nei formati pdf, p7m, eml, xls, xlsx). Dimensione massima del file allegato: 5 MB Allegato B.pdf

Figura 11: "Form on line DIA – Sezione Dichiarazioni e Allegati – Modello DIA"

Si evidenzia che il sistema consentirà comunque di rimuovere e riallegare i documenti, anche dopo il salvataggio degli stessi, fino all'invio definitivo della DIA.

In caso di modifiche delle sezioni precedenti (Richiedente, Apprendista), la sottosezione "Modello Domanda di Iscrizione per Apprendista" viene "resettata" come se vi si accedesse per la prima volta: l'eventuale modello allegato verrà rimosso e l'utente dovrà rigenerarlo e riallegarlo (in modo tale che sia allineato coi cambiamenti intervenuti nelle altre sezioni).

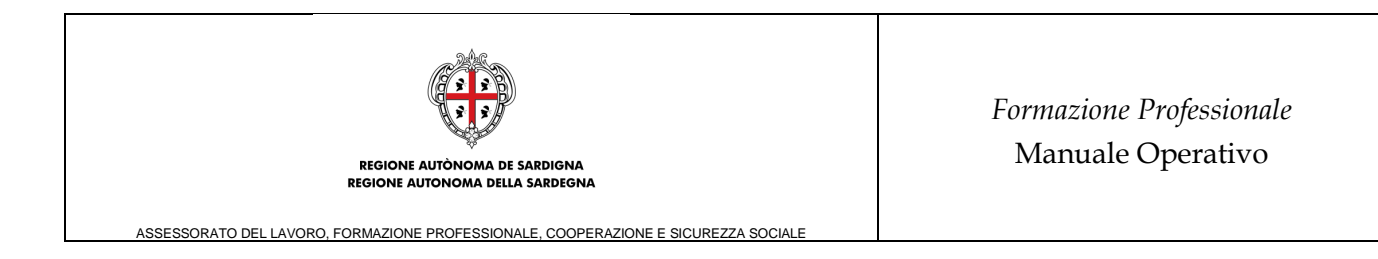

Una volta compilati tutti i campi obbligatori, la selezione del pulsante SALVA in calce alla pagina valida la sezione o evidenzia gli eventuali errori da correggere. La validazione di questa sezione finale (segno di spunta verde nell'intestazione) rende idonea la DIA per l'INVIO.

## 5 RIEPILOGO E GESTIONE DIA

Nella pagina dedicata alla gestione delle DIA (<u>pagina introduttiva delle iscrizioni on line</u>) è presente il riepilogo delle DIA, così come mostrato nella figura sottostante:

| Ronvonuto                                    |                                                                                                    |                           |                              |                                           |                                   |  |  |  |
|----------------------------------------------|----------------------------------------------------------------------------------------------------|---------------------------|------------------------------|-------------------------------------------|-----------------------------------|--|--|--|
| Deriveriuto                                  |                                                                                                    |                           |                              |                                           |                                   |  |  |  |
| GREENCOMPANY<br>Modifica Password            | Le imprese qualora abbiano intenzione di avvalersi della Formazione Pubblica, devono, sulla base<br>del calendario dei moduli disponibili, iscrivere l'apprendista ai moduli di interesse, in base alla<br>sede lavorativa o al domicillo/residenza dell'apprendista. |                           |                              |                                           |                                   |  |  |  |
| Modifica Risposte                            |                                                                                                    |                           |                              |                                           |                                   |  |  |  |
| Profilo impresa                              | In quest'area è possibile iscrivere i propri apprendisti ai moduli pubblicati nel Catalogo Regionale                                                                                                    |                           |                              |                                           |                                   |  |  |  |
| Borsa Lavoro<br>Richiesta accreditamento     | αeιι υπεττα rormativa relativi all'Avviso Apprendistato Protessionalizzante, tramite la<br>predisposizione di una nuova Domanda di Iscrizione per Apprendisti (DIA).                                                                                                  |                           |                              |                                           |                                   |  |  |  |
| CU<br>Master and Back                        | L'iscrizione è possibile per i soli assunti con Tipologia contrattuale "A.03.09 - Apprendistato                                                                                                    |                           |                              |                                           |                                   |  |  |  |
| Formazione Professionale                     | professionalizzante                                                                                                    | o contratto               | o di mestiere" e o           | con data di inizio                        | rapporto maggiore o uguale al     |  |  |  |
| Welfare Aziendale                            | 01.01.2019 e non c                                                                                                    | essato.                   |                              |                                           |                                   |  |  |  |
| Apprendistato                                | La domanda di iso                                                                                                    | rizione pu                | ò essere inviata             | per un modulo p                           | er volta, così come espresso      |  |  |  |
| Utenti Delegati<br>Lunga Estate              | nell'Avviso, e una v                                                                                                    | olta inviata              | la DIA questa può            | ò essere annullata.                       |                                   |  |  |  |
| Più turismo, più lavoro                      | I moduli formativi s                                                                                                    | ono della d               | urata di 40 ore cia          | iscuno.                                   |                                   |  |  |  |
| Destinazione Sardegna                        | La durata compless                                                                                                    | siva della f              | ormazione degli a            | pprendisti si diffe                       | renzia in relazione al livello di |  |  |  |
| Lavoro                                       | scolarità dell'apprer                                                                                                    | idista al mo              | omento dell'assunz           | zione:                                    |                                   |  |  |  |
| Gestione progetti FSE<br>Repertorio Profili  | <ul> <li>gli apprendisti pr</li> </ul>                                                                                                    | ivi di titolo             | di studio o in pos           | ssesso della terza                        | media, salvo riconoscimento di    |  |  |  |
| Garanzia Giovani                             | crediti pregressi,                                                                                                    | devono fre                | quentare i moduli            | 1, 2 e 3;                                 |                                   |  |  |  |
| Tirocini                                     | <ul> <li>gli apprendisti in</li> </ul>                                                                                                    | possesso                  | di titolo di scuola          | secondaria di se                          | condo grado (qualifica/diploma    |  |  |  |
| Coesione Sociale                             | professionale o                                                                                                    | diploma di<br>p froquenta | istruzione secono            | daria superiore), s<br>i moduli 1, 2 o 4: | salvo riconoscimento di crediti   |  |  |  |
| Verifiche di Ottemperanza                    | <ul> <li>di apprendisti in possesso del titolo di laurea o di titoli superiori devono frequentare un modulo</li> </ul>                                                                                                    |                           |                              |                                           |                                   |  |  |  |
| AVVISI PUDDIICI<br>International Job Meeting | tra i moduli 1, 2 e 4.                                                                                                    |                           |                              |                                           |                                   |  |  |  |
| » Iscrizioni on line ai moduli               | Al fine di completare l'iscrizione dell'apprendista. l'impresa o altri soggetti abilitati devono inoltre                                                                                                    |                           |                              |                                           |                                   |  |  |  |
|                                              | dichiarare i dati anagrafici, il nominativo del tutor aziendale che segue l'apprendista e il possesso                                                                                                    |                           |                              |                                           |                                   |  |  |  |
| Dishinata avanata                            | dell'attestato di frequenza al corso per tutor aziendale rilasciato secondo le modalità consentite                                                                                                    |                           |                              |                                           |                                   |  |  |  |
| Richlesta supporto                           | dalla Regione Sardegna oltre che il titolo di studio e la data di inizio rapporto dell'apprendista.                                                                                                    |                           |                              |                                           |                                   |  |  |  |
| SCI                                          | Per inserire una nuova DIA selezionare il pulsante PROCEDI nell'area "Presentazione nuova<br>domanda di iscrizione" posta in fondo alla pagina.                                                                                                    |                           |                              |                                           |                                   |  |  |  |
|                                              | Per ulteriori informazioni circa l'utilizzo dei servizi on line consultare il Manuale Operativo.                                                                                                    |                           |                              |                                           |                                   |  |  |  |
|                                              | Riepilogo domande di iscrizione (Domanda di Iscrizione per Apprendisti DIA)                                                                                                    |                           |                              |                                           |                                   |  |  |  |
|                                              | Totale DIA inviate: 3                                                                                                    |                           |                              |                                           |                                   |  |  |  |
|                                              | Totale DIA non and                                                                                                    | ora inviate               | (bozza): 1                   |                                           |                                   |  |  |  |
|                                              | Codice                                                                                                    |                           |                              |                                           |                                   |  |  |  |
|                                              | domanda/Data<br>di invio                                                                                                    | Stato                     | Apprendista                  | Modulo                                    | Operazioni                        |  |  |  |
|                                              | 2020AP0034                                                                                                    | Bozza                     | -                            | test1.5                                   | Modifica V                        |  |  |  |
|                                              | 21/01/2020                                                                                                    |                           |                              | Modulo 5                                  |                                   |  |  |  |
|                                              | 2020420026                                                                                                    | Inviata                   | mnt ndr                      | Modulo 6                                  | Visualizza 🗸 🖸                    |  |  |  |
|                                              | 20/01/2020                                                                                                    | 20/01/2020<br>2020ΔP0029  |                              |                                           |                                   |  |  |  |
|                                              | 20/01/2020<br>2020AP0029                                                                                                    |                           |                              | test luigi                                |                                   |  |  |  |
|                                              | 20/01/2020<br>2020AP0029<br>21/01/2020                                                                                                    | Inviata                   | Rossi Fabio                  | test_luigi<br>Modulo 1                    | Visualizza 🗸 💿                    |  |  |  |
|                                              | 20/01/2020<br>2020AP0029<br>21/01/2020<br>2020AP0033                                                                                                    | Inviata<br>Inviata        | Rossi Fabio<br>Verdi Adriana | test_luigi<br>Modulo 1<br>test_luigi_2    |                                   |  |  |  |

Figura 12: Riepilogo DIA

In corrispondenza di ciascuna DIA sono disponibili diverse funzionalità sulla base dello stato della DIA:

- Stato "**Inviata**": è possible visualizzarne il dettaglio o stampare la ricevuta di invio oppure riusare i dati della domanda per inviare una seconda o terza preferenza;
- Stato "Bozza": è possibile modificare o eliminare l'intera DIA;

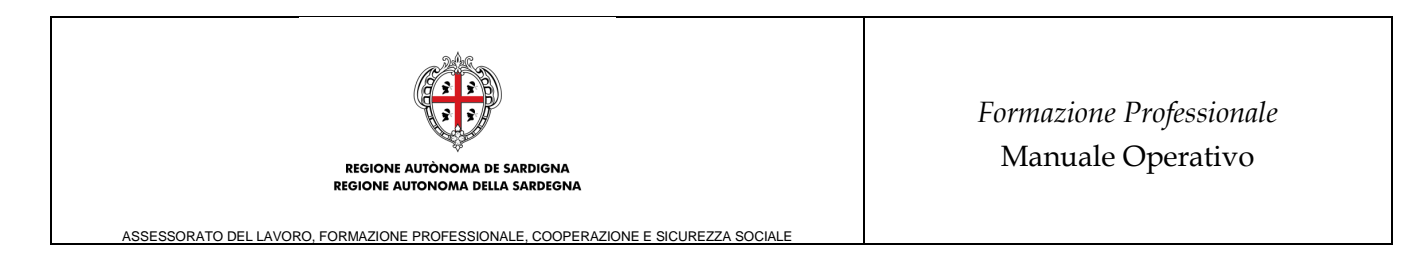

Si ricorda che l'Avviso prevede l'invio di una sola DIA per percorso per ogni Apprendista. Inoltre, alla chiusura dei termini di invio, qualora esistano delle bozze, queste non saranno più visibili.

### 6 ELIMINA DIA

La funzionalità in oggetto consente all'utente di eliminare le DIA inserite in precedenza e non ancora inviate (stato "Bozza").

L'accesso alla funzionalità avviene, selezionando la voce "**Elimina**" nel menù delle operazioni possibili in corrispondenza delle DIA in stato "Bozza".

### Riepilogo domande di iscrizione (Domanda di Iscrizione per Apprendisti DIA)

Totale DIA inviate: 3

Totale DIA non ancora inviate (bozza): 1

| Codice<br>domanda/Data<br>di invio | Stato | Apprendista | Modulo              | Operazioni          |
|------------------------------------|-------|-------------|---------------------|---------------------|
| 2020AP0034<br>21/01/2020           | Bozza | -           | test1.5<br>Modulo 5 | Modifica<br>Elimina |

Figura 13: Riepilogo DIA – Eliminazione bozza

La selezione dell'opzione richiede la conferma dell'Utente relativa alla volontà di procedere con l'eliminazione e visualizza il seguente messaggio:

*"Attenzione si sta per procedere all'eliminazione della bozza della DIA. Per confermare selezionare il pulsante ELIMINA, altrimenti ANNULLA".* 

Nella maschera sono presenti due pulsanti:

- "ANNULLA": permette al sistema di tornare al riepilogo delle DIA;
- "ELIMINA": comporta la visualizzazione del messaggio "La DIA selezionata è stata eliminata con successo e non è più fruibile a sistema".

### A seguito della eliminazione della DIA non sarà più possibile ricercarla nè visualizzarla.

### 7 MODIFICA DIA

Una DIA non ancora inviata ha lo stato di "Bozza". Nella pagina introduttiva, relativa alle iscrizioni ai percorsi formativi, vengono riepilogate tutte le DIA create dall'utente (rif. Capitolo "Riepilogo e Gestione DIA").

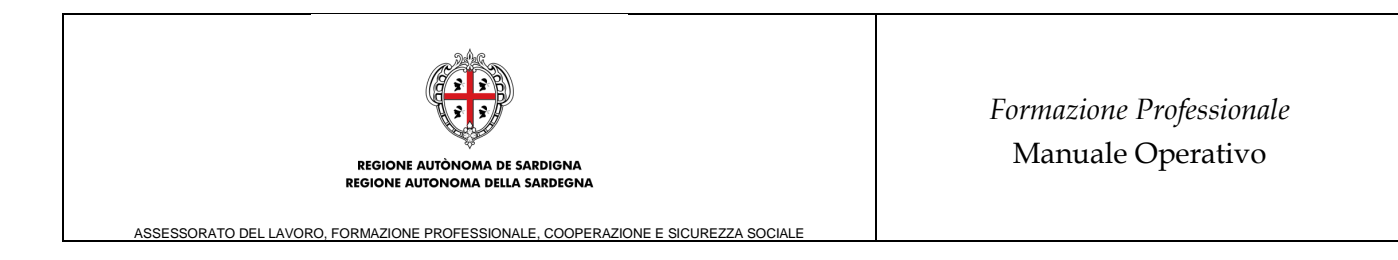

In corrispondenza di ciascuna DIA è presente un menù delle "Operazioni" con delle opzioni che variano a seconda dello stato della DIA.

Le "Bozze" possono essere eliminate (rif. cap. 6) o modificate.

### Riepilogo domande di iscrizione (Domanda di Iscrizione per Apprendisti DIA)

| Totale DIA inviate:                      | 3     |             |                     |                     |  |  |  |  |
|------------------------------------------|-------|-------------|---------------------|---------------------|--|--|--|--|
| Totale DIA non ancora inviate (bozza): 1 |       |             |                     |                     |  |  |  |  |
| Codice<br>domanda/Data<br>di invio       | Stato | Apprendista | Modulo              | Operazioni          |  |  |  |  |
| 2020AP0034<br>21/01/2020                 | Bozza | -           | test1.5<br>Modulo 5 | Modifica<br>Elimina |  |  |  |  |

Figura 14: "Iscrizioni on line – Riepilogo DIA"

Alla selezione della voce "**Modifica**", si visualizza la sezione "**Richiedente**". È possibile accedere e modificare i dati delle altre sezioni (Candidato, Dichiarazioni e Allegati), come se si stesse compilando una DIA per la prima volta. Dopo aver apportato le modifiche, è possibile salvare i dati e procedere con l'invio.

La funzionalità in oggetto consente all'utente di modificare la DIA in fasi successive fino al suo definitivo invio.

Anche in fase di modifica, il salvataggio di ogni sezione rispetta tutti i controlli (compilazione campi obbligatori, correttezza formale dei dati) stabiliti in fase di inserimento e creazione della bozza.

### 8 INVIO DIA

La funzionalità in oggetto consente all'utente di inviare la DIA, modificando il relativo stato da "BOZZA" a "INVIATA".

Per procedere è necessario selezionare il pulsante "**Invia DIA**" posto nel menu di sinistra all'interno del form on line (visibile al primo inserimento di una DIA o accedendo in "Modifica" di una DIA in stato "Bozza" come descritto nel cap. 7).

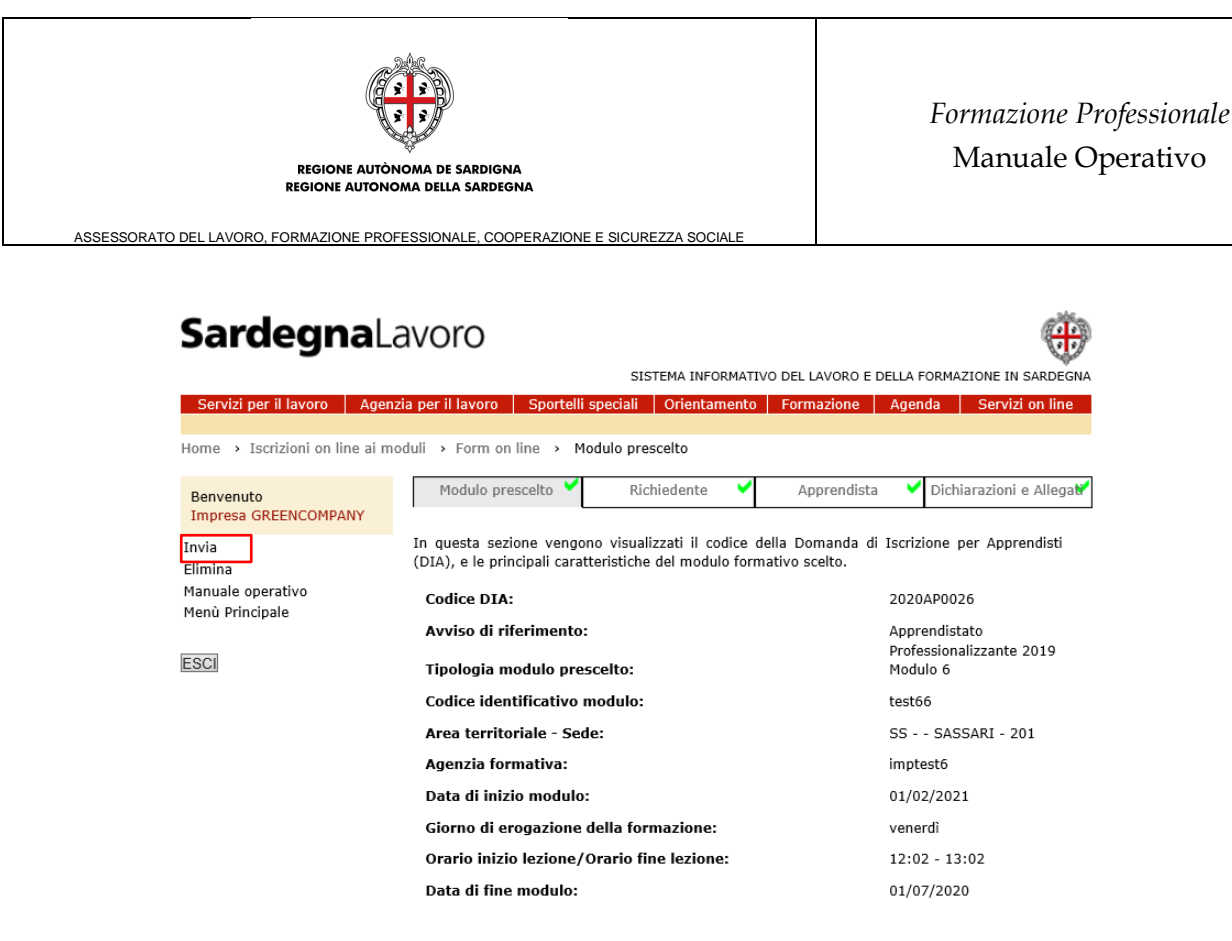

Figura 15: "Invia DIA"

Nel caso in cui l'invio rientri entro i termini temporali di invio previsti dall'Avviso, viene attivata una procedura che verifica la compilazione corretta di tutte le sezioni obbligatorie: in caso di esito negativo viene visualizzato un messaggio che invita l'Utente alla correzione delle sezioni mancanti indicate nel messaggio stesso. In caso di esito positivo è possibile inviare la DIA.

Per procedere, è necessario selezionare il pulsante "**Invia DIA**" e, alla selezione di tale link, il sistema visualizza il seguente messaggio di conferma:

Attenzione: si ricorda che è possibile inviare una sola DIA per l'iscrizione dell'apprendista ad uno specifico modulo.La DIA, e di conseguenza l'iscrizione, non potranno essere annullate o cancellate. Inoltre non sarà possibile inviare ulteriori DIA per l'iscrizione dell'apprendista ad altri moduli fino alla conclusione dello stesso.Si intende procedere con l'invio ?

Nella maschera sono presenti i pulsanti:

- "ANNULLA" la cui selezione permette di sospendere l'operazione di invio;
- "INVIA" la cui selezione permette l'effettivo invio della DIA d'interesse. Alla selezione di tale pulsante, il sistema visualizza la conferma dell'invio telematico.

A seguito dell'invio della DIA alla quale era già stato assegnato il "Codice DIA" in fase di creazione della bozza, il sistema assegna alla stessa la "Data di invio" e visualizza il seguente messaggio:

"La comunicazione è stata inviata con successo in data 31/01/2019 15.47.01.357 con codice 2019D20052".

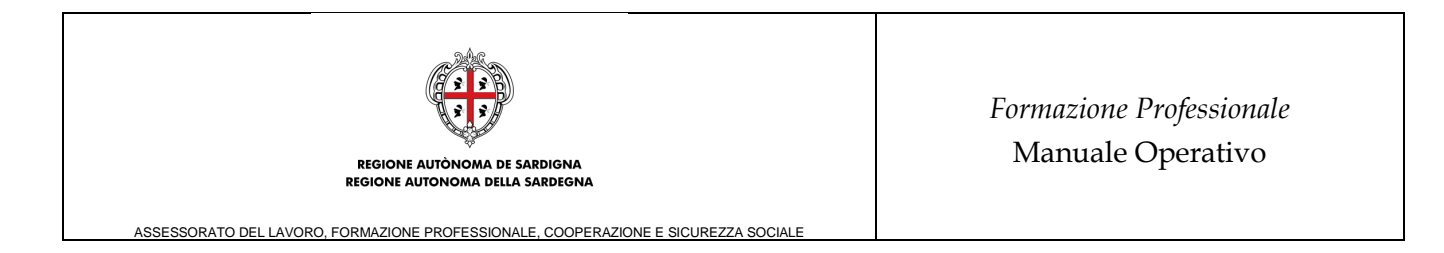

A seguito del corretto invio della DIA, il Richiedente riceve una PEC di notifica relativa all'invio. Tale PEC ha solo valore di notifica, la DIA si considera correttamente inviata solo se viene visualizzata in stato "Inviata" nel Riepilogo delle DIA presentate dal Richiedente (accessibile tramite il link "Menù principale" nel menù in alto a sinistra della pagina).

Si evidenzia che è possibile inviare una sola DIA per Apprendista per Modulo, la successiva DIA per l'iscrizione dello stesso apprendista ad un ulteriore modulo sarà possibile solo a completamento del precedente o nel caso in cui l'Agenzia Formativi comunichi l'abbandono dell'apprendista.

Si evidenzia inoltre che se il modulo non raggiunge i 4 iscritti entro la scadenza prevista (ore 11:00 del giorno preceente la data di inizio attivià come da Catalogo Regionale dell'Offerta Formativa) lo stesso passerà in stato sospeso e il Datore di Lavoro potrà inviare una nuova DIA per l'apprendista.

### 9 VISUALIZZA DETTAGLIO DIA

Nella pagina introduttiva, relativa alle iscrizioni ai percorsi formativi (rif. cap. 5), la funzionalità in oggetto, accessibile mediante la selezione della voce "**Visualizza Dettaglio**" dal menù delle Operazioni possibili in corrispondenza della DIA di interesse in stato "Inviata", consente all'utente di visualizzare tutte le sezioni della DIA, <u>ma in sola visualizzazione, ossia senza la possibilità di apportare delle modifiche.</u>

### **10 STAMPA RICEVUTA DI INVIO TELEMATICO DELLA DIA**

La funzionalità in oggetto consente all'utente di visualizzare la ricevuta attestante l'invio telematico della DIA in stato "INVIATA".

Per procedere è necessario selezionare l'opzione "**Stampa ricevuta**", accessibile mediante la selezione della relativa voce dal menù delle Operazioni possibili, in corrispondenza della DIA di interesse in stato "Inviata", nella sezione di riepilogo delle DIA (rif cap. 5).

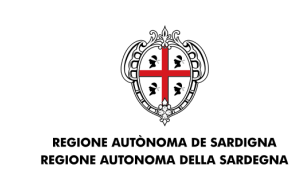

ASSESSORATO DEL LAVORO, FORMAZIONE PROFESSIONALE, COOPERAZIONE E SICUREZZA SOCIALE

#### Riepilogo domande di iscrizione (Domanda di Iscrizione per Apprendisti DIA)

Totale DIA inviate: 3 Totale DIA non ancora inviate (bozza): 1 Codice domanda/Data Stato Apprendista Modulo Operazioni di invio 2020AP0034 test1.5 Bozza bianchi Mario Modifica  $\sim$ 21/01/2020 Modulo 5 Visualizza dettaglio 2020AP0026 test66 Inviata mnt ndr Stampa Ricevuta 20/01/2020 Modulo 6 2020AP0029 test luigi Inviata Rossi Fabio Visualizza 🗸 C 21/01/2020 Modulo 1 2020AP0033 test\_luigi\_2 Inviata Verdi Adriana Visualizza 21/01/2020 Modulo 2

Figura 16: "Stampa ricevuta"

Il servizio in oggetto consente all'utente di stampare la ricevuta relativa alla DIA inviata con successo.

Alla selezione del suddetto link, il sistema visualizza una *pop up* informativa che permette l'apertura o il salvataggio, in locale, della ricevuta in formato PDF.